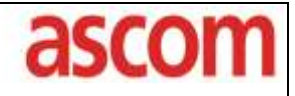

Product: Purpose: Date: Ascom Handsets and Ascom Unite Instant Group Communicaton 11/15/2010

#### **Configuring Push to Talk Using/Group Conferencing Ascom Handsets** & Ascom IGC (Instant Group Communicator).

This document outlines the necessary steps and guidelines to configure a system for Push to Talk (PTT) application using Ascom's handset and IGC. It is assumed that the user has already installed the appropriate UNITE products, according to their respective installation guides and conferencing equipment. (See Related Documents section)

Note that the IGC allows for initiation of group conferencing when Alarm and or Data is sent from the Ascom handset.

The steps, screen shots, and command line syntax depicted throughout this document are based upon d62 software version **3.0.15**, IMS2 software version **2.72**, and IGC software version (XGate) **3.00**.

| Equipment    | Software        |
|--------------|-----------------|
| D62 handsets | 3.0.15 or later |
| I62 handsets | 2.x             |
| IMS2         | 2.72 or later   |
| IGC          | 3.00 or later   |

#### **Handset Configuration**

#### **Device Manager Parameters**

There are four ways that we can configure a handset to send a group PTT/Conference message. The creation of a Soft-Key, the creation of a Hot Key, using the Service Menu, or through the use of the Alarm button. All options will require the sending of data/number that will be used by UNITE to establish a PTT conference. For the examples shown below, the data/number was chosen to be "2222", however the data/number is configurable.

#### Soft Key

Utilizing the Ascom Device Manager, we can first set the soft key to use. In this example we chose the middle soft key and gave it a name of PTTIGC. The soft key must be point to a service which will send the appropriate data/number. In this example we chose to use Service 1. See Figure 1. Service 1 is given a name (Example PTTIGC), a Type (Send Data) and the data/number (2222 in this example). See Figure 2.

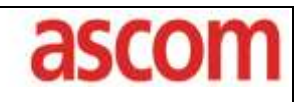

Product: Purpose: Date: Ascom Handsets and Ascom Unite Instant Group Communicaton 11/15/2010

| <ul> <li>Edit parameters for 8716</li> <li>Device type: d62 Protector</li> </ul>                                                                                                    |                                                                    | 100                                           | X                |
|----------------------------------------------------------------------------------------------------|--------------------------------------------------------------------|-----------------------------------------------|------------------|
| Parameter version: 25.26                                                                                                    |                                                                    |                                               |                  |
| Settings Connections Profiles Shortcuts Hot Key 2 Hot Key 3 Hot Key 4 Hot Key 5 Hot Key 6 Hot Key 7 Hot Key 8 Hot Key 9 Hot Key 0 Soft Key Left Soft Key Right Navigation Key Up Navigation Key Left Navigation Key Left Soft Key Right Navigation Key Left Soft Key Right Navigation Key Left Soft Key Right Customization Location Bluetooth Data Push to Talk | Name<br>Name<br>Function<br>Value<br>Control Question<br>Read Only | Value PTTIGC Execute_Service_1 Disabled False | 0<br>0<br>0<br>0 |
|                                                                                                    |                                                                    | ОК                                            | Cancel           |
|                                                                                                    | Figure 1                                                           |                                               |                  |

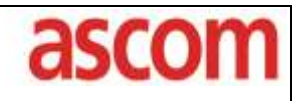

Product: Purpose: Date: Ascom Handsets and Ascom Unite Instant Group Communicaton 11/15/2010

|                                         |        | Figure    |        |
|-----------------------------------------|--------|-----------|--------|
| Edit parameters for 8716                | -      | -         | X      |
| Device type: d62 Protector              |        |           |        |
| Parameter version: 25.26                |        |           |        |
| Hot Key 4                               | ▲ Name | Value     |        |
| Hot Key 6                               | Name   | PTT       | 0      |
| Hot Key 7                               | Туре   | Send Data | 6      |
| Hot Key 8                               | Number | 2222      | 6      |
| Hot Key 9                               | Prefix |           |        |
| Hot Key 0                               |        |           |        |
| <ul> <li>Soft Key Left</li> </ul>       |        |           |        |
| <ul> <li>Soft Key Middle</li> </ul>     |        |           |        |
| Soft Key Right                          |        |           |        |
| <ul> <li>Navigation Key Up</li> </ul>   |        |           |        |
| <ul> <li>Navigation Key Down</li> </ul> |        |           |        |
| <ul> <li>Navigation Key Left</li> </ul> |        |           |        |
| Navigation Key Right                    |        |           |        |
|                                         | =      |           |        |
| Customization                           |        |           |        |
| Services                                |        |           |        |
|                                         |        |           |        |
|                                         |        |           |        |
|                                         |        |           |        |
| 7                                       |        |           |        |
|                                         |        |           |        |
| 7                                       |        |           |        |
|                                         |        |           |        |
|                                         |        |           |        |
| ↓ 10                                    | -      |           |        |
| · · · · · ·                             |        |           |        |
|                                         |        | ОК        | Cancel |
|                                         |        |           |        |

Figure 2

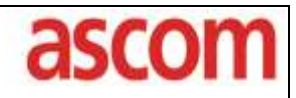

Product: Purpose: Date:

Ascom Handsets and Ascom Unite Instant Group Communicaton 11/15/2010

#### Hot Key

Utilizing the Device Manager, we can set the Function to Execute a Service. In this example we use Hot Key 0 and point it to Service 1. See figure 3 for Hot Key Configuration.

| uoz riolector                                                                                                    |                                                            |                                                 |   |
|----------------------------------------------------------------------------------------------------|------------------------------------------------------------|-------------------------------------------------|---|
| Parameter version: 25.26                                                                                                    |                                                            |                                                 |   |
| <ul> <li>Identification</li> <li>Systems</li> <li>Settings</li> <li>Connections</li> <li>Profiles</li> <li>Shortcuts</li> <li>Hot Key 2</li> <li>Hot Key 3</li> <li>Hot Key 4</li> <li>Hot Key 5</li> <li>Hot Key 5</li> <li>Hot Key 6</li> <li>Hot Key 7</li> <li>Hot Key 9</li> <li>Hot Key 9</li> <li>Hot Key 9</li> <li>Soft Key Left</li> <li>Soft Key Left</li> <li>Soft Key Right</li> <li>Navigation Key Up</li> <li>Navigation Key Left</li> <li>Navigation Key Left</li> <li>Navigation Key Left</li> <li>Navigation Key Left</li> <li>Navigation Key Left</li> <li>Navigation Key Left</li> <li>Navigation Key Left</li> <li>Navigation Key Left</li> <li>Audio</li> <li>Customization</li> <li>Services</li> <li>Alarm</li> </ul> | Name<br>Function<br>Value<br>Control Question<br>Read Only | Value<br>Execute_Service_1<br>Disabled<br>False | 0 |

Figure 3

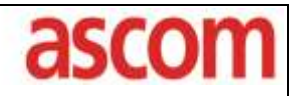

Product:Ascom Handsets and Ascom UnitePurpose:Instant Group CommunicationDate:11/15/2010

#### Alarm (Handset License Dependent)

Utilizing the Device Manager, we set the Alarm data/number to have a value of "2222". When a 'Personal Alarm' (two short presses on the alarm button) is sent, the Alarm data/number will be sent to the IGC. See Figure 4 for Alarm button configuration example.

| <ul> <li>Edit parameter</li> <li>Device type:</li> <li>Parameter version:</li> </ul>                                                                                                    | d62 Protector                    | new new                                                                                                    |                                   | ×         |
|----------------------------------------------------------------------------------------------------|----------------------------------|----------------------------------------------------------------------------------------------------|-----------------------------------|-----------|
| <ul> <li>Identification</li> <li>Systems</li> <li>Settings</li> <li>Connections</li> <li>Profiles</li> <li>Shortcuts</li> <li>Audio</li> <li>Customization</li> <li>Services</li> <li>Alarm</li> <li>Common</li> <li>Alarm on the Alarm on the Alar</li></ul> | ong press<br>multiple press<br>a | Name<br>Stored alarm data<br>Indicate triggered alarm with LED<br>Indicate triggered alarm with vibrator<br>Indicate triggered alarm with beeper signal<br>Password protect ALS<br>Number for automatic call after alarm | Value<br>2222<br>Yes<br>Yes<br>No |           |
|                                                                                                    |                                  |                                                                                                    |                                   | OK Cancel |

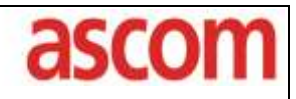

Product:Ascom Handsets and Ascom UnitePurpose:Instant Group CommunicationDate:11/15/2010

#### Ascom UNITE Configuration

#### **Configuration of IMS**

- 1. Navigate to the IMS web interface (http://xxx.xx.xx/admin)
- 2. If you are using a Soft Key, Hot Key, or Service Menu to generate the PTT functionality, make sure the IMS Message Distribution for Mobile Data includes your IGC address. For this example our IGC address is: 172.20.96.65/EventHandler.

| System Setup               |              |        |                                            |          |
|----------------------------|--------------|--------|--------------------------------------------|----------|
| DECT Interface             | DEC          | r Mess | age Distribution                           |          |
| <u>General</u><br>Settings |              |        | Mobile Data                                | Previous |
| EMN                        | Destinations | ?      | 127.0.0.1/BAM                              | Factory  |
| Message<br>Distribution    |              |        | 127.0.0.1/OAP<br>172.20.96.65/EventHandler |          |

 If you are using the Alarm to generate the PTT functionality, make sure the IMS Message Distribution for Alarm includes your IGC address. Again for this example our IGC address is: 172.20.96.65/EventHandler.

| System Setup               |              |           |                           |          |
|----------------------------|--------------|-----------|---------------------------|----------|
| DECT Interface             |              | DECT Mess | age Distribution          |          |
| <u>General</u><br>Settings |              |           | Alarm                     | Previous |
| EMN                        | Destinations | ? 🏢       | 127.0.0.1/BAM             | Factory  |
| Message<br>Distribution    |              |           | 127.0.0.1/OAP             |          |
| Distribution               |              |           | 172.20.96.65/EventHandler |          |
| DECT Groups                |              |           |                           |          |

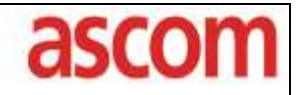

Product:Ascom Handsets and Ascom UnitePurpose:Instant Group CommunicationDate:11/15/2010

#### Configuration of ACS

- 1. Navigate to the ACS web interface (<u>http://xxx.xx.xx</u>)
- 2. When the ACS web page appears click on the "ESS Administration" button.
- 3. Next click on the "Group Handling" Tab.
- 4. Create a Group that includes the phone numbers you want called when an event occurs and name the Group to match the Data field you set in your "Soft Key", "Hot Key" or "Alarm". For this example we created a Group named "2222 Group" and the handsets in that group are 8716 and 3460.

| 28 Enhanced System Services - Windows Internet Explorer                                                                                                    | the second real approximation of                                                              | and Comparison  | Name & Address of Manufacture of Street of Street of Str | and the second second |
|----------------------------------------------------------------------------------------------------|-----------------------------------------------------------------------------------------------|-----------------|----------------------------------------------------------------------------------------------------|----------------------------------------------------------------------------------------------------|
| (3) + (9) http://272.20.96.50/empu/index.php                                                                                                    |                                                                                               |                 | 🔹 🔁 🤐 🗶 🚮 Gaugie                                                                                                    | р •                                                                                                    |
| Bie Edit View Egyonites Tools Help                                                                                                    |                                                                                               |                 | 🗴 🦿 😴 🖬 This site has not been analyzed (                                                                                                    | yet 💌 🚉 Notify us                                                                                                    |
| Resolution 20 Enhanced System Services                                                                                                    |                                                                                               |                 |                                                                                                    | 👰 • 🏨 • Toole • "                                                                                                    |
|                                                                                                    | Ascom Comm                                                                                    | nunicati        | ons Server                                                                                                    | 14                                                                                                    |
| Home Users Messag                                                                                                    | Routing Group Handling                                                                        | System Overview | Fault Handling Activity Log                                                                                                    |                                                                                                    |
| View/Edit     Edit Group     I       Cack to skey and<br>odd the group to     Acte that it will take some fun<br>message per Call ID will be to<br>Call ID     D       2222     2       Diversion permitted for inclu-<br>@ Yes. ◎ No       Member Administration | e lo send a message to a large group<br>unismitted<br>escription<br>222 Group<br>uded members | as one          |                                                                                                    |                                                                                                    |
| Call ID                                                                                                    |                                                                                               |                 |                                                                                                    |                                                                                                    |
| 8716                                                                                                    |                                                                                               | ×               |                                                                                                    |                                                                                                    |
| 3460                                                                                                    |                                                                                               | ×               |                                                                                                    |                                                                                                    |
| Add Member @ Emply                                                                                                    | Copy previous C Increment previ                                                               | ous             |                                                                                                    |                                                                                                    |
| Call ID Search                                                                                                    | Saw                                                                                           | s Cancel        |                                                                                                    |                                                                                                    |
| Doge                                                                                                    |                                                                                               |                 | 🧔 🚭 Internet   Protected Mode: On                                                                                                    | €s • \$ 1255 •                                                                                                    |

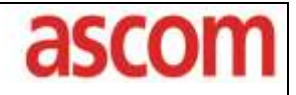

Product:Ascom Handsets and Ascom UnitePurpose:Instant Group CommunicatonDate:11/15/2010

5. Save your new Group and it will appear in the list as shown in the next figure.

| A 10- 12          | 171 71 25 de 40             |                              |                                                                   |                           |
|-------------------|-----------------------------|------------------------------|-------------------------------------------------------------------|---------------------------|
| Chieffine Ral mot | 10/19/20/9630/empa/moergrip |                              |                                                                   | не р. •                   |
| Elle Edit View Ig | gvorites Iools Help         |                              | II. 😪 👻 😏 This site has not been an                               | alyzed yet * SI Notify us |
| Favorites 👔       | Enhanced System Services    |                              |                                                                   | 💁 • 🏨 • Tooli •           |
|                   |                             | Ascom Comm                   | nunications Server                                                | -                         |
|                   | Home Users Mer              | ssage Routing Group Handling | Bystem Overview Fault Handling Activity Log                       |                           |
| Croups            | Groups                      |                              |                                                                   | ń                         |
|                   | Create new: Group ID        | Muthcast Group ID Broad      | cast ID Number of small groups. 30 (500), Number of large groups. | 0 (50)                    |
|                   | H 1                         | Ascom Alarm                  | ViewEdit w                                                        | 1                         |
|                   | <b>₽</b> 2                  | Warehouse Group              | ViewEdt                                                           |                           |
|                   | III 2222                    | 2722 Group                   | ViewEdt 🗸                                                         |                           |
|                   | H 3                         | Technical Services           | ViewEdt                                                           |                           |
|                   | H 4                         | Ascom server alerts          | ViewEdit                                                          |                           |
|                   | <b>H</b> 4433               | Tom PTT Group                | ViewEdt                                                           |                           |
|                   | <b>H</b> 4434               | Test PTT                     | ViewEdit                                                          |                           |
|                   | <b>H</b> 4435               | Dan PTT Group                | ViewEdt                                                           |                           |
|                   | E 4444                      | Beep Sound Level Test Group  | ViewEdt 🗙                                                         |                           |
|                   | 5556                        | Le Mortage                   | ViewEdt 🗙                                                         |                           |
|                   | BOT1                        |                              | ViowEdt 🗙                                                         |                           |
|                   | CNF GRP 1                   | dave test onf grp 1          | ViewEdit 🗙                                                        |                           |
|                   | H Nurses                    | Nurses                       | ViewEdit                                                          |                           |

#### **Configuration of Instant Group Communicator (IGC)**

- 1. Open a web browser and navigate to the IGC web page (http://xxx.xxx.xxx.xxx) Click on the "Advanced" button. A login pop-up window will appear. Log into the IGC using the appropriate User name and Password.
- 2. From the "Basic Setup" screen, click the "Advanced" tab and choose the "Configuration" link. This will take you to the "Event Handler Configuration" page
- 3. Create your PTT Event triggers. For this example we will create two Event Triggers: "PTT user data" and "PTT alarm". The "PTT user data" will be used with soft key, hot key, and Services PTT activations and the "PTT alarm" will be used with alarm button activation.

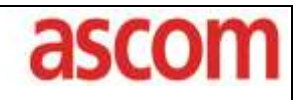

Product: Purpose: Date: Ascom Handsets and Ascom Unite Instant Group Communicaton 11/15/2010

- Event Handler configuration
  Event Triggers
  PTT user data
  PTT alarm
  Response Triggers
  External Actions
  Delay Actions
  Action Groups
  Translation Tables
  Local Elements
  Persistent Elements
  External Interfaces
  Configuration Overview
- 4. For the "PTT user data" Event. Create a Match Condition that matches the data that was set in the handset. For our example we look for incoming User Data that matches "PTT Group".

| Event Handler configuration                                            | Event Trigger: PTT user data                                                                    |
|------------------------------------------------------------------------|-------------------------------------------------------------------------------------------------|
| PTT user data                                                          | Match Conditions                                                                                |
|                                                                        | State Activated                                                                                 |
| External Actions     Delay Actions                                     | Block time (s) 0 Submit                                                                         |
| Translation Tables     Local Elements                                  | Session lifetime (s) Submit (0 = unlimited)                                                     |
| Persistent Elements     External Interfaces     Configuration Overview | Existing Conditions                                                                             |
|                                                                        | Element: [in]User Data/:Data Delete<br>Comparison Type: Part of String<br>Expression: PTT Group |
|                                                                        |                                                                                                 |

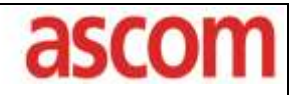

Product:Ascom Handsets and Ascom UnitePurpose:Instant Group CommunicationDate:11/15/2010

5. Next we need to create five Assignments. The local variables can be named whatever the installer chooses. (see figure next page)

In Assignment 1, we store the incoming **[in]User Data/:Data** (in our example this will be "PTT Group") in a local variable called **PTT Message** 

In Assignment 2, we store the incoming [in]User Data/Delivery/:Source address/User in a local variable called Source User

In Assignment 3, we store the incoming [in]User Data/Delivery/:Source address/Service in a local variable called Source Service

In Assignment 4, we store the incoming [in]User Data/Delivery/:Source address/Service Address in a local variable called Service Address

In Assignment 5, we store the incoming [in]User Data/Delivery/Source Address/IP Address in a local variable called Source IP.

| Application Note                                                                                                    | ascom                                                                                                    |
|----------------------------------------------------------------------------------------------------|----------------------------------------------------------------------------------------------------|
| Product: Ascom Handsets<br>Purpose: Instant Group Co<br>Date: 11/15/2010                                                                                                    | and Ascom Unite<br>mmunicaton                                                                                                    |
| <ul> <li>Event Handler configuration</li> <li>Event Triggers</li> <li>Match Conditions</li> <li>Assignments</li> <li>Activations</li> <li>PTT alarm</li> <li>Response Triggers</li> <li>External Actions</li> <li>Delay Actions</li> <li>Coal Elements</li> <li>Persistent Elements</li> <li>External Interfaces</li> <li>Configuration Overview</li> </ul> | Event Trigger: PTT user data  Element Assignments Add Translation Add Definition Copy Block Add Selection  Existing Element Assignments 1 Define Expression: <[in]User Data/Delivery/:Source address/User.complete> Destination: [local]Source User Edit Delete Move  3 Define Expression: <[in]User Data/Delivery/:Source address/Service,complete> Destination: [local]Source Service Edit Delete Move  4 Define Expression: <[in]User Data/Delivery/:Source address/Service address.complete> Destination: [local]Source Service Edit Delete Move  5 Define Expression: <[in]User Data/Delivery/:Source address/Service address.complete> Destination: [local]Source Address Edit Delete Move  5 Define Expression: <[in]User Data/Delivery/:Source address/Service address.complete> Destination: [local]Source Pice Edit Delete Move  5 Define Expression: <[in]User Data/Delivery/:Source address/P address.complete> Destination: [local]Source Pice Edit Delete Move  6 Define Expression: <[in]User Data/Delivery/:Source address/P address.complete> Destination: [local]Source Pice Edit Delete Move |

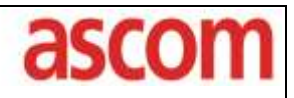

Product:Ascom Handsets and Ascom UnitePurpose:Instant Group CommunicationDate:11/15/2010

6. Similarly for the "PTT alarm" Event Trigger. Create a Match Condition that matches the data that was set in the handset. For our example, we look for incoming Alarm that matches "PTT Group".

| ⊡                                                                                                    | Event Trigger: PTT alarm                                                                    |
|----------------------------------------------------------------------------------------------------|---------------------------------------------------------------------------------------------|
| ☐ PTT user data<br>Match Conditions<br>Assignments                                                                | Match Conditions                                                                            |
| PTT alarm                                                                                                    | State Activated                                                                             |
| Assignments<br>Activations<br>Response Triggers                                                                   | Block time (s) 0 Submit                                                                     |
| External Actions     Delay Actions                                                                                | Session lifetime (s) O Submit (0 = unlimited)                                               |
| Action Groups     Action Groups     Action Tables     Decal Elements     Persistent Elements     Decal Interfaces | Existing Conditions                                                                         |
| Configuration Overview                                                                                            | Element: [In]Alarm/:Data Delete<br>Comparison Type: Part of String<br>Expression: PTT Group |
|                                                                                                    |                                                                                             |

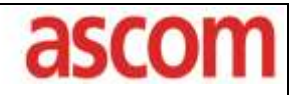

Product:Ascom Handsets and Ascom UnitePurpose:Instant Group CommunicationDate:11/15/2010

7. Next we need to create five Assignments. The local variables can be named whatever the installer chooses. (see figure next page)

In Assignment 1, we store the incoming **[in]Alarm/:Data** (in our example this will be "PTT Group") in a local variable called **PTT Message**.

In Assignment 2, we store the incoming **[in]Alarm/Delivery/:Source address/User** in a local variable called **Source User**.

In Assignment 3, we store the incoming **[in]Alarm/Delivery/:Source address/Service** in a local variable called **Source Service**.

In Assignment 4, we store the incoming **[in]Alarm/Delivery/:Source address/Service** address in a local variable called **Service Address**.

In Assignment 5, we store the incoming **[in]Alarm/Delivery/Source address/IP address** in a local variable called **Source IP**.

| Application Note                                                            | ascom                                                                                                    |
|-----------------------------------------------------------------------------|----------------------------------------------------------------------------------------------------|
| Product: Ascom Handsets a<br>Purpose: Instant Group Com<br>Date: 11/15/2010 | nd Ascom Unite<br>municaton                                                                                                    |
| Event Handler configuration                                                 | Event Trigger: PTT alam         Element Assignments         Add Translation       Add Definition       Copy Block       Add Selection         Add Translation       Add Definition       Copy Block       Add Selection         Extensional Element Assignments       .       .         Define       Expression: <[in]/Alarm/Data.complete>       .         Costination:       [localPTT Message]       .         Edit       Delete        Move         2.       Define           Softination:       [localPTT Message]          Define        Move         3.           Pene        Move         4.           Pene        Move         4.           Define        Move         4.           Define           2.           Define           2.           1.        Move         4. |

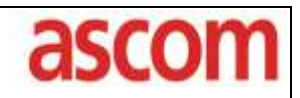

Product:Ascom Handsets and Ascom UnitePurpose:Instant Group CommunicationDate:11/15/2010

8. In order for the originator to function in PTT mode, they must receive the outgoing PTT message. We must create two External Actions: the "Send to Sender" action will send the PTT message to the handset that initiated the PTT request and the "Send to Group minus Sender". action will send the PTT message to the group. We also remove the sender from the group to handle the case where the PTT request is being made by a member of the group. This will prevent the sender from receiving a double message.

| Event Handler configuration                                                                                                    | External Actions                                                                                         |  |
|----------------------------------------------------------------------------------------------------|----------------------------------------------------------------------------------------------------|--|
| PTT user data     Match Conditions     Assignments     Activations     Activations     Activations     Activations     Assignments     Assignments     Assignments     Send to Conditions     Send to Group minus Sende     Send to Sender     Delay Actions     Action Groups     Action Groups     Delay Action Tables     Decal Elements     Persistent Elements     External Interfaces     Configuration Overview | Add new<br>Add<br>Edit/Delete<br>Send to Group minus Sender<br>Send to Sender<br>Change name Delete Copy |  |

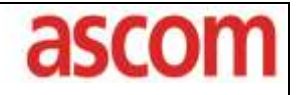

Product:Ascom Handsets and Ascom UnitePurpose:Instant Group CommunicationDate:11/15/2010

9. For the "Send to Group minus Sender" we need to make 13 Assignments The first six assignments are discussed below (see figure next page).

In Assignment 1 we are using our PTT Message as the Call Setup/Delivery/Destination address/User. For our example PTT Message contains the Alarm or User Data **PTT Group**. Therefore the PTT request will go to the group we defined in the ACS as **PTT Group**.

In Assignment 2 we are setting the **Call Setup/:Answer mode**. This will control the answer mode of the handsets that receive the PTT request. For our example we set the answer mode to **Auto** (appears as a 1), There are two choices: Manual (0) and Auto(1).

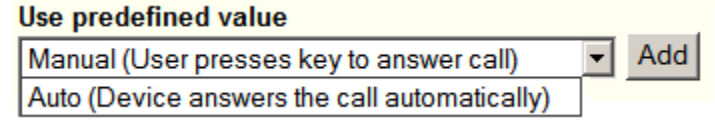

In Assignment 3 we are setting the **Call Setup/:Beep**. This will control the alerting in the handset, when a PTT event occurs. The value is 0-7 (i.e. 0 = silence, 1 = 1 beep...etc).

In Assignment 4 we are placing the number of the conference bridge followed by a P for pause followed by the conference bridge password, if one is required. (In our example we assign **4444P2588#** as the **Call Setup/:Call number**. Here **4444** is the number of the conference bride and **2588#** is the password.)

In Assignment 5 we are setting the Call Setup/:Call type. For our example the call type was set to **Conference Call** (2). There are three choices: Normal(0), Conference Call individual member initiated(1), and Conference Call(2).

| Use predefined value                         |   |     |
|----------------------------------------------|---|-----|
| Normal                                       | - | Add |
| Normal                                       |   |     |
| Conference Call individual member initiation |   |     |
| Conference Call initiated                    |   |     |

In Assignment 6 we are setting the **Call Setup/:Microphone mode**. There is only one setting available through the drop down window, which is Push To Talk(0). However the user is allowed to enter other digits into the field (1,2...etc), but this will cause the handsets to not function properly for PTT.

| Use predefined value |   |     |
|----------------------|---|-----|
| PTT (push to talk)   | • | Add |

| Application Note                                                                                                    | ascom                                                                                                    |
|----------------------------------------------------------------------------------------------------|----------------------------------------------------------------------------------------------------|
| Product: Ascom Handsets a<br>Purpose: Instant Group Com<br>Date: 11/15/2010                                                                                                    | and Ascom Unite<br>amunicaton                                                                                                    |
| <ul> <li>Event Triggers</li> <li>PTT user data</li> <li>Assignments</li> <li>Activations</li> <li>PTT alarm</li> <li>Match Conditions</li> <li>Assignments</li> <li>Activations</li> <li>Response Triggers</li> <li>External Actions</li> <li>Send to Group minus Sender</li> <li>Send Block</li> <li>Response Handling</li> <li>Send to Sender</li> <li>Delay Actions</li> <li>Action Groups</li> <li>Translation Tables</li> <li>Local Elements</li> <li>Persistent Elements</li> <li>External Interfaces</li> <li>Configuration Overview</li> </ul> | External Action: Send to Group minus Sender     Add Translation Add Definition     Copy Block Add Selection       Add Translation Add Definition      Add Translation Add Definition      Add Translation Add Definition          Add Translation Add Definition |
|                                                                                                    | 5.<br>Define<br>Expression: 2<br>Destination: [out]Call Setup/:Call type<br>Edit Delete Move<br>6.<br>Define<br>Expression: 0<br>Destination: [out]Call Setup/:Microphone mode<br>Edit Delete Move                                                               |
|                                                                                                    |                                                                                                    |

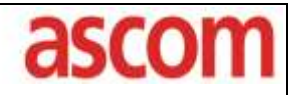

Product:Ascom Handsets and Ascom UnitePurpose:Instant Group CommunicationDate:11/15/2010

10. Send to Group minus Sender (continued) Assignments 7 through 12 are discussed below.

In Assignment 7, we are setting the **Call Setup/:Speaker mode**. There are three possible settings: Off(0), Normal(1), and Loudspeaking(2). For our example we have selected Loudspeaking mode (2).

| Use predefined value |   |     |
|----------------------|---|-----|
| Off                  | - | Add |
| Normal               |   |     |
| Loudspeaking mode    |   |     |

In Assignment 8, we are setting **Call Setup/:Tag**. This is text that will categorize the sent block. This is primarily used to analyze data in the System Activity Log. For our example we used the text: **PTT Block**.

In Assignment 9, we are setting the **Call Setup/:Text**. This is text that will appear on the handset when a PTT call is received. For our example we used the text: **PTT Call**.

| Event Triggers  Tuser data  Tuser data  Match Conditions  Assignments  Activations  Tuser data  Match Conditions  Activations  Activations  Assignments  Assignments  Activations  Assignments  Activations  Activations  Activativations  Activations  Activations  Activativations | 7.<br>Define<br>Expression: 2<br>Destination: [out]Call Setup/:Speaker mode<br>Edit Delete Move |
|----------------------------------------------------------------------------------------------------|-------------------------------------------------------------------------------------------------|
| Response Triggers                                                                                                    |                                                                                                 |
| External Actions                                                                                                    | Expression: PTT Block                                                                           |
| Send to Group minus Sender                                                                                                    | Edit Delete V Move                                                                              |
| Response Handling                                                                                                    | 9.                                                                                              |
| ⊞                                                                                                    | Define                                                                                          |
| Delay Actions                                                                                                    | Expression: PTT Call                                                                            |
| Action Groups                                                                                                    | Destination: [out]Call Setup/:Text                                                              |
| Translation Tables                                                                                                    | Edit Delete  Move                                                                               |
| Developments                                                                                                    |                                                                                                 |

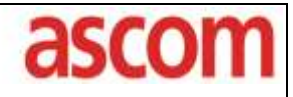

Product:Ascom Handsets and Ascom UnitePurpose:Instant Group CommunicatonDate:11/15/2010

11. Send to Group minus Sender (continued) Assignments 10 through 13 are discussed below. These assignments are used to exclude the user that initiated the PTT call from the group call, if they are a member of that group.

In Assignment 10, we are setting the **Call Setup/Delivery/:Exclude address(1)/User** to the value of our local variable **Source User**. Earlier we stored the user that triggered the PTT call in this variable.

In Assignment 11 we are setting the **Call Setup/Delivery/:Exclude address(1)/Service** to the value of our local variable **Source Service**. Earlier we stored the source of the user that triggered the PTT call in this variable.

In Assignment 12 we are setting the **Call Setup/Delivery/:Exclude address(1)/Service address** to the value of our local variable **Service Address**. Earlier we stored the service address of the user that triggered the PTT call in this variable.

In Assignment 13 we are setting the **Call Setup/Delivery/:Exclude address(1)/IP address** to the value of our local variable **Source IP**. Earlier we stored the service IP address of the user that triggered the PTT call in this variable.

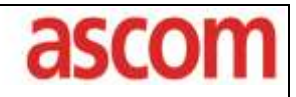

Product:Ascom Handsets and Ascom UnitePurpose:Instant Group CommunicationDate:11/15/2010

12. Next we create a Send to Group minus Sender - Send Block. Here we define an **[out] Call Setup/** block and use the default external interface

| 🔁 Event Triggers 📃         |                                          |
|----------------------------|------------------------------------------|
| 🗄 💼 PTT user data 🔤        |                                          |
| Match Conditions           | Current Block                            |
| Assignments                | Current Diock                            |
| Activations                |                                          |
|                            | Block: [out]Call Setup/ Delete           |
| Match Conditions           | External Interface: Default              |
| Match Conditions           |                                          |
| Assignments                |                                          |
| Activations                |                                          |
| Response Iriggers          | Sat/Change Block                         |
| External Actions           | Sevenange Block                          |
| Send to Group minus Sender |                                          |
| Assignments                | Select which Block to send               |
| 🔄 Send Block               |                                          |
| Response Handling          | No selection                             |
| i ⊡ Send to Sender         |                                          |
| Delay Actions              | [out]                                    |
| Action Groups              | No selection                             |
| Translation Tables         |                                          |
| Local Elements             | Cont                                     |
| Persistent Elements        |                                          |
| External Interfaces        |                                          |
| Configuration Overview     |                                          |
|                            | Select External Interface or use default |
|                            | Default 🔹                                |
|                            |                                          |
|                            |                                          |
| Evenend All Colleges All   | Submit Remove                            |
| Collapse All               |                                          |
| ]                          |                                          |

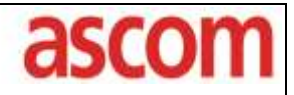

Product:Ascom Handsets and Ascom UnitePurpose:Instant Group CommunicationDate:11/15/2010

13. Next we need to create our assignments in the Send to Sender external action.

The first assignment stores the user who generated the PTT event in the Call Setup/Delivery/Destination/:Destination address/User. The remaining eight assignments are the same as we did above in **the Send to Group minus Sender** external action. We do not need assignments 10 through 13.

| Activations                                                                                                    | External Action: Send to Sender                                                                                                    |
|----------------------------------------------------------------------------------------------------|----------------------------------------------------------------------------------------------------|
| PTT alarm     PTT alarm     Match Conditions     Assignments                                                                                                    | Element Assignments                                                                                                    |
| Activations     Activations     Activations     External Actions                                                                                                    | Add Translation Add Definition Copy Block Add Selection                                                                                                    |
| Send to Group minus     Assignments     Send Block     Besponse Handlir     Send to Sender     Assignments     Send Block     Besponse Handlir     Send Block     Besponse Handlir | Existing Element Assignments 1. Define Expression: <[local]Source User,complete> Destination: [out]Call Setup/Delivery/:Destination address/User Edit Delete Move |
| Action Groups  Action Tables  Cocal Elements  Cocal Elements  External Interfaces  Configuration Overview                                                                          | 2.<br>Define<br>Expression: 1<br>Destination: [out]Call Setup/:Answer mode<br>Edit Delete Move                                                                    |
|                                                                                                    | 3.<br>Define<br>Expression: 2<br>Destination: [out]Call Setup/:Beep<br>Edit Delete Move                                                                           |
|                                                                                                    | 4.<br>Define<br>Expression: 4433P2580#<br>Destination: [out]Call Setup/:Call number<br>Edit Delete Move                                                           |
|                                                                                                    | 5.<br>Define<br>Expression: 2<br>Destination: [out]Call Setup/:Call type<br>Edit Delete Move                                                                      |
|                                                                                                    | 6.<br>Define<br>Expression: 0<br>Destination: [out]Call Setup/:Microphone mode<br>Edit Delete Move                                                                |

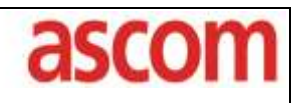

Product: Purpose: Date: Ascom Handsets and Ascom Unite Instant Group Communicaton 11/15/2010

| Assignments Activations PTT alarm Assignments Assignments Assignments Activations Activations Conditions Condi | 7.<br>Define<br>Expression: 2<br>Destination: [out]Call Setup/:Speaker mode<br>Edit Delete — Move                                                                                                |
|----------------------------------------------------------------------------------------------------|----------------------------------------------------------------------------------------------------|
| External Actions<br>External Actions<br>Send to Group minus<br>Assignments<br>Send Block<br>Send to Sender<br>Send to Sender<br>Send Block<br>Send Block<br>Besponse Handlir<br>Comparison<br>Comparison<br>Delay Actions<br>Delay Actions<br>Delay Actions<br>Delay Actions<br>Delay Actions<br>Delay Actions<br>Delay Actions<br>Delay Actions<br>Delay Actions<br>Delay Action Groups<br>Delay Action Tables<br>Comparison<br>Dersistent Elements                                                                                                    | 8.<br>Define<br>Expression: PTT Block<br>Destination: [out]Call Setup/:Tag<br>Edit Delete Move<br>9.<br>Define<br>Expression: PTT Call<br>Destination: [out]Call Setup/:Text<br>Edit Delete Move |

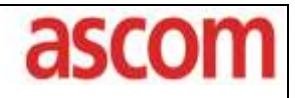

Product:Ascom Handsets and Ascom UnitePurpose:Instant Group CommunicationDate:11/15/2010

14. Next we create a Send to Sender - Send Block. Here we define an **[out] Call Setup/** block and use the default external interface

| Assignments Activations Activations Activations Activations Assignments Activations Activations Activations Activations Activations Activations Activations Activations Activations Assignments Send to Group minus Assignments Send to Sender Assignments Send to Sender Assignments Bereficient to Sender Action Groups Action Groups Action Groups Action Coups Action Coups Action Action Coups Action Action Coups Action Action | Current Block<br>Block: [out]Call Setup/<br>External Interface: Default<br>Delete<br>Set/Change Block<br>Select which Block to send<br>No selection<br>[out] ] ]<br>No selection<br>[out] ] ] |
|----------------------------------------------------------------------------------------------------|----------------------------------------------------------------------------------------------------|
|                                                                                                    | Select External Interface or use default Default                                                                                                    |
| Expand All Collapse All                                                                                                    | Submit Remove                                                                                                    |

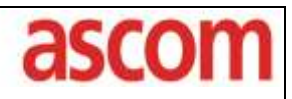

Product:Ascom Handsets and Ascom UnitePurpose:Instant Group CommunicationDate:11/15/2010

15. Now that we have created our two actions we can create our Action Group. For our example we have created the Action Group: **Send to Sender and Group** and in the group we included both of our external actions: **Send to Sender** and **Send to Group minus Sender** 

| Activations                                                                                                    | Action Group: Send to Sender and Group                                                                                                    |
|----------------------------------------------------------------------------------------------------|----------------------------------------------------------------------------------------------------|
| Match Conditions<br>Assignments<br>Activations<br>Activations<br>Conditions<br>Activations<br>Conditions<br>Activations<br>Conditions<br>Activations<br>Conditions<br>Activations<br>Conditions<br>Activations<br>Conditions<br>Activations<br>Conditions<br>Conditions<br>Activations<br>Conditions<br>Conditions<br>Conditions<br>Activations<br>Conditions<br>Conditions<br>Activations<br>Conditions<br>Conditions<br>Activations<br>Conditions<br>Conditions<br>Activations<br>Conditions<br>Activations<br>Conditions<br>Activations<br>Conditions<br>Activations<br>Conditions<br>Activations<br>Conditions<br>Action Groups<br>Conditions<br>Conditions<br>Action Coups<br>Conditions<br>Conditions<br>Action Coups<br>Conditions<br>Conditions<br>Conditions<br>Conditions<br>Action Coups<br>Conditions<br>Conditions<br>Conditions<br>Conditions<br>Action Coups<br>Conditions<br>Conditions<br>Conditions<br>Conditions<br>Conditions<br>Action Coups<br>Conditions<br>Conditions<br>Condi | Change Name Delete<br>Group Actions that shall be run together into an Action Group                                                                                                    |
|                                                                                                    | Add/Remove Actions to/from Action Group         External Actions       No selection         Delay Actions       No selection         (Create)       Add                                                                                                    |
| Persistent Elements     External Interfaces     Configuration Overview      Expand All Collapse All                                                                                                    | Existing Actions in selected Action Group         1. External Action / Send to Sender         2. External Action / Send to Group minus Sender         Delete         Output         Delete         Output         Delete         Output         Delete         Delete         Delete         Delete         Delete         Delete         Delete         Delete         Delete |

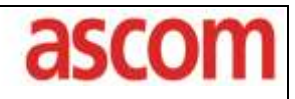

Product:Ascom Handsets and Ascom UnitePurpose:Instant Group CommunicationDate:11/15/2010

16. Lastly we need to go back to our PTT User Data trigger and our PTT alarm trigger and set our Default Activations to the Action Group: **Send to Sender and Group**.

| Event Handler configuration     Event Triggers     PTT user data     Match Conditions     Assignments     Activations     PTT alarm     Response Triggers     External Actions     Delay Actions     Event Action Groups     Configuration Overview                                                                                                    | Event Trigger: PTT user data Activations Default Activation Existing: Action Group: Send to Sender and Group Delete Set Default ActivationActivate Type (create) No selection Submit |
|----------------------------------------------------------------------------------------------------|----------------------------------------------------------------------------------------------------|
| Event Triggers     PTT user data     PTT alarm     Match Conditions     Assignments     Activations     Activations     Send to Group minus     Assignments     Send Block     Besponse Handlir     Send to Sender     Assignments     Send Block     Besponse Handlir     Send Block     Besponse Handlir     Send Block     Besponse Handlir     Send Block     Besponse Handlir     Send Block     Besponse Handlir     Send Block     Besponse Handlir     Send Block     Besponse Handlir     Send Block     Besponse Handlir | Event Trigger: PTT alarm Activations Default Activation Existing: Action Group: Send to Sender and Group Delete Set Default ActivationActivate Type (create) No selection Submit     |

#### **Technical Support Contact Information**

Ascom U.S. technical support can be obtained through the following:

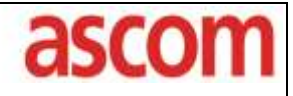

Product: Purpose: Date:

Ascom Handsets and Ascom Unite Instant Group Communicaton 11/15/2010

Phone: 1-877-71ASCOM or 1-877-712-7266

Email: techsupport@ascomwireless.com

#### **Reference Documents**

| TD 92338GB | Installation and Operation Manual XGate (IGC)                        |
|------------|----------------------------------------------------------------------|
| TD 92364GB | User Manual Administration, XGate (IGC)                              |
| TD 92329GB | Programming Guide, Event Handler (IGC)                               |
| TD 92232GB | Installation Guide ELLISE2                                           |
| TD 92161GB | Installation and Operation Manual Integrated Message Server (IMS)    |
| TD 92253GB | Installation and Operation Manual for Enhanced System Services (ACS) |